→ Hoe wijzig ik mijn handtekening? (Outlook 2010)

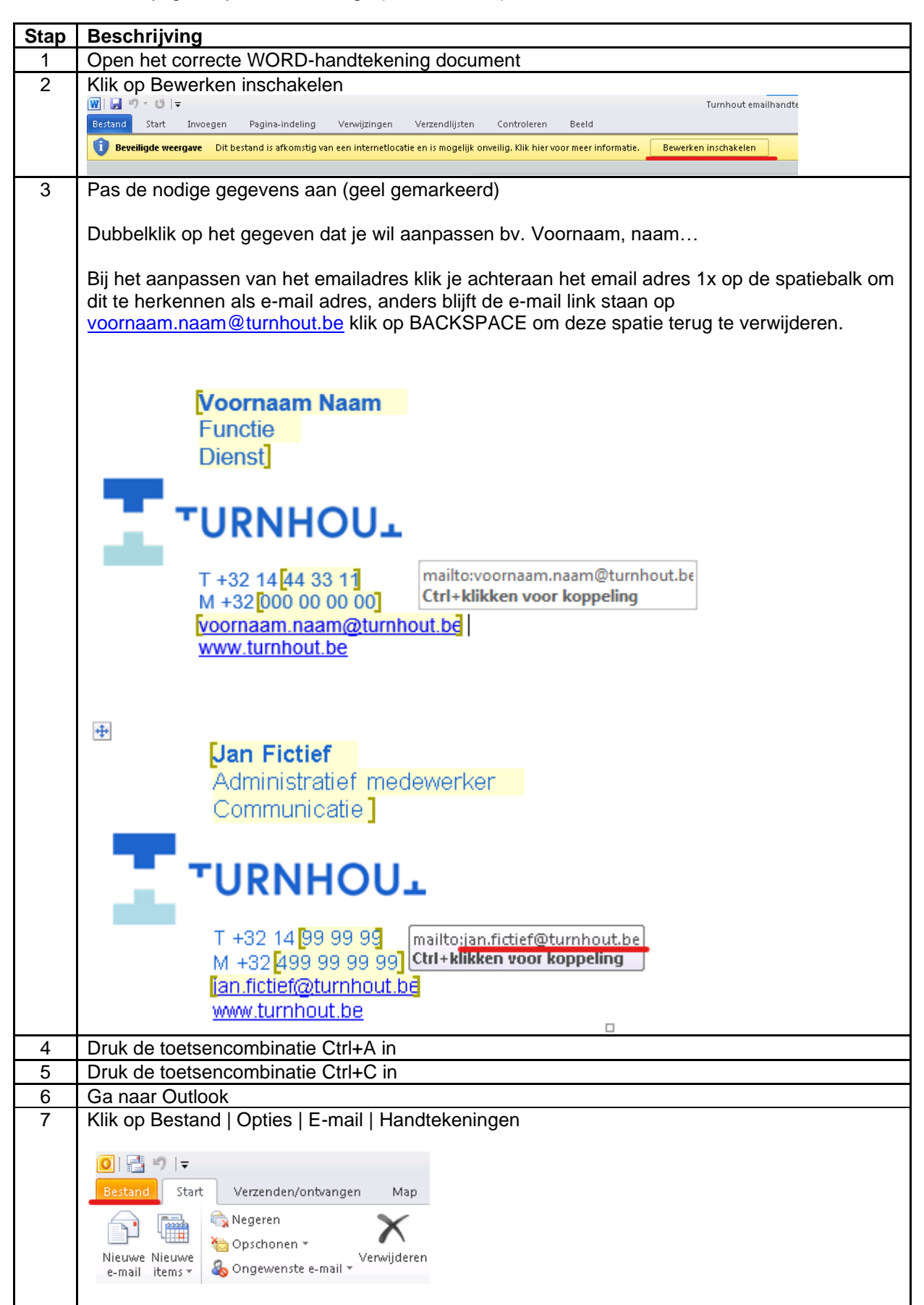

| Bestand Start Verzende   Sopilaan als Agenda   Bijligen opslaan Agenda   Info Openen   Afdrukken Help   Help Saarceerd   Unt sampasen Gewanceerd   Unt sampasen Briefpapier gebruiken om standsardietterkypen en stijien, kleuren en achtergronden te wijzigen.   Opties Diriefpapier an letterkypen   Opties Info                                                                                                    | 4        |
|----------------------------------------------------------------------------------------------------|----------|
| Image: Solution opsiloan   Info   Openen   Afdrukken   Help   Opties   Opties   Invoegtoepasingen   Verkbalk Snelle toegaan   Invoegtoepasingen   Vertrouwenscentrum   Vertrouwenscentrum                                                                                                    |          |
| Info Contactpersonen   Info Taken   Notties en logboek   Zoeken   Afdrukken   Help   Opties   Opties   Jopties   Invogtoepassingen   Verkbalk Snelle toegang   Invogtoepassingen   Verkbalk Snelle toegang   Verkbalk Snelle toegang   Outlook-dederensteen   Outlook-dederensteen   Invogtoepassingen   Verkbalk Snelle toegang   Verkbalk Snelle toegang   Invogtoepassingen   Verkbalk Snelle toegang   Invogtoepassingen   Verkbalk Snelle toegang   Verkbalk Snelle toegang   Invogtoepassingen   Verkbalk Snell                                                                                                    |          |
| Info Taken   Notties en logboek   Openen   Afdrukken   Help   Gewancerd   Unt anpasien   Werbalk Snelle loegang   Werbalk Snelle loegang   Werbalk Snelle loegang   Werbalk Snelle loegang   Vertouwenscentrum   Vertouwenscentrum   Ontwangst san bericht   Manger in Luwe berichten binenkomen::   Ein geluid dipolein                                                                                                    |          |
| Openen   Afdrukken   Help   Dottes   Opties   Opties   Opties   Werkbalk Snelle toegane   Intraapassen   Verkbalk Snelle toegane   Verkbalk Snelle toegane   Verkbalk                                                                                                    |          |
| Afdrukken       Mobiel         Help       Gewanceed         Unt anpassen       Werkbalk Snelle toegang         Motion       Werkbalk Snelle toegang         Imoegtoepassingen       Vertrouwenscentrum         Vertrouwenscentrum       Angassen hoe items worden gemarkeerd als Gelszen bij het gebruik van het lesvenster.         Imoegtoepassingen       Vertrouwenscentrum         Vertrouwenscentrum       Ontwangst van beitht         Ein Opties       Wonser nietwe berichten binnerkomen:         Ein Opties       Wonser nietwe berichten binnerkomen:                                                                                                    |          |
| Afdrukken       Tal       Gewanceerd       Handtekeningen voor berichten maken of wijzigen.       Handtekeningen.         Help       Gewanceerd       Unt aanpassen       Werkbalk Snelle toegang       Werkbalk Snelle toegang         Pottes       Werkbalk Snelle toegang       Imoegtoepassingen       Vertrouwenscentrum       Mandaserdietterbyen en stijlen, kleuren en achtergronden te wijzigen.       Briefpapier gebruiken om standaardietterbyen en stijlen, kleuren en achtergronden te wijzigen.       Briefpapier gebruiken om standaardietterbyen en stijlen, kleuren en achtergronden te wijzigen.       Imoegtoepassingen         Vertrouwenscentrum       Vertrouwenscentrum       Aanpassen hoe items worden gemarkeerd als Gelezen bij het gebruik van het leezenster.       Leezensters.         Wonser nietwe berichten binnenkomen::       Yen geluid afspelen       Yen geluid afspelen                                                                                                    |          |
| Gewanceerd       Interanposition         Dipties       Werkbalk. Snelle toegang         Werkbalk. Snelle toegang       Inwoegtoepassingen         Vertrouwenscentrum       Vertrouwenscentrum         Ontwagst van beel (Ander Stellen)       Wanneer nieuwe berichten binnenkomen:         Eine geluid dippelen       Wonneer nieuwe berichten binnenkomen:                                                                                                    |          |
| Opties       Werkbalk Snelle toegan         Invoegtoepassingen       Vertrouwenscentrum         Vertrouwenscentrum       Anpassen hoe items worden gemarkeerd als Gelezen bij het gebruik van het leesvenster.         Uetrouwenscentrum       Ontwags van beeicht         Werkbalk Snelle toegan       Ontwags van beeicht         Unt angesten       Ontwags van beeicht         Uetrouwenscentrum       Werkbalk Snelle toegan         Ontwags van beeicht       Leesvenster.         Ontwags van beeichten binnenkomen:       Wonser nieuwe berichten binnenkomen:         Werkbalk Snelle toegan       Wonser nieuwe berichten binnenkomen:         Werkbalk Snelle toegan       Wonser nieuwe berichten binnenkomen:                                                                                                    |          |
| Invoegtoepassingen       Outlook deelvensters         Vertrouwenscentrum       Anpassen hoe items worden gemarkeerd als Gelezen bij het gebruik van het leezvenster.         Detuite       Image: State and State and St                                                                                                    |          |
| Vertrouwenscentrum Vertrouwenscentrum Vertrouwensce |          |
| Ontwangst van bericht         Image: Strate Strate                                                          |          |
| Wanneer nieuwe berichten binnenkomen:                                                                                                    |          |
|                                                                                                    |          |
| v versigate varius de muisaarwojzer kurk wijzigen<br>✓ Een printongen van een envelkom weerneven on de taakhalk                                                                                                    |          |
| ✓ Een waarschuwing op het bureaublad weergegen Instellingen van waarschuwingen op het bureaublad,                                                                                                    |          |
| Yoorbeeld voor met rechten beveiligde berichten inschakelen (kan gevolgen hebben voor de prestaties)                                                                                                    |          |
| Opschoning van discussie                                                                                                    |          |
| Upgeschoonde items gaan naar deze map: Biladegen                                                                                                    | -        |
| OK Annuler                                                                                                    | <u> </u> |
| Nieuwe berichten:     Antwoorden en doorgestuurde berichten:     Yerwijderen     Nieuw   Opslaan   Naam wijzigen     Handtekening bewerken     Arial     Image: State in the state in the st                                                                                                    |          |
|                                                                                                    |          |
|                                                                                                    |          |
|                                                                                                    |          |
| 9 Klik op Ja                                                                                                    |          |
| 9 Klik op Ja<br>Microsoft Outlook                                                                                                    |          |
| 9 Klik op Ja<br>Microsoft Outlook                                                                                                    |          |
| 9 Klik op Ja          Microsoft Outlook       X         Image: Second Second S                                                          |          |
| 9 Klik op Ja          Microsoft Outlook       X         Image: Second Second S                                                          |          |

| 10                                                            | Klik op Nieuw, geef de handtekening een naam en klik op OK                                                                                                    |  |  |  |  |
|---------------------------------------------------------------|----------------------------------------------------------------------------------------------------|--|--|--|--|
| Handtekeningen en e-mailpapier                                |                                                                                                    |  |  |  |  |
|                                                               | E-mailhandtekening Persoonlik e-mailpanier                                                                                                    |  |  |  |  |
|                                                               | Selecteer de handtekening als u deze wilt bewerken                                                                                                    |  |  |  |  |
|                                                               | E-mailaccount: bart.eelen@ocmwturnhout.be                                                                                                    |  |  |  |  |
|                                                               | Nieuwe berichten:                                                                                                    |  |  |  |  |
|                                                               | Antwoorden en doorgestuurde berichten: (geen)                                                                                                    |  |  |  |  |
|                                                               | Verwijderen Nieuw Ondean Maamwijdinen                                                                                                    |  |  |  |  |
| Verwijderen Verwijzigen Naam wijzigen Nieuwe handtekening ? 🗙 |                                                                                                    |  |  |  |  |
|                                                               | Calibri (Hoofdtekst) VIII V B Z U I I I VIII VIII VIIII VIIIII VIIII VIIIII VIIIII VIIII VIIII VIIIII VIIIII VIIII VIIII VIIII VIIII VIIII VIIII VIIII VIIII VIIII VIIII VIIII VIIII VIIIII VIIII VIIII VIIII VIIII VIIII VIIII VIIII VIIII VIIII VIIII VIIIII VIIIII VIIII VIIII VIIII VIIIII VIIIII VIIIII VIIIII VIIIII VIIIII VIIIII VIIIII VIIIII VIIIII VIIII VIIII VIIIII VIIIII VIIIIII |  |  |  |  |
|                                                               | Nieuwe handtekening                                                                                                    |  |  |  |  |
|                                                               | OK Annuleren                                                                                                    |  |  |  |  |
|                                                               |                                                                                                    |  |  |  |  |
|                                                               |                                                                                                    |  |  |  |  |
|                                                               |                                                                                                    |  |  |  |  |
| 11                                                            | Ga in het tekstvak staan                                                                                                    |  |  |  |  |
| 12                                                            | Druk de toetsencombinatie Ctrl+V in                                                                                                    |  |  |  |  |
|                                                               | Selecteer neel de handtekening                                                                                                    |  |  |  |  |
|                                                               | Handtekening bewerken                                                                                                    |  |  |  |  |
|                                                               | Calibri (Hoofdtekst) 🔻 💌 🖪 🗾 🛄 Automatisch 💌 📰 🔄 🔄 🛂 sitekaartje                                                                                                    |  |  |  |  |
|                                                               | Jan Fictief                                                                                                    |  |  |  |  |
|                                                               | Administratief medewerker                                                                                                    |  |  |  |  |
|                                                               | Communicatie                                                                                                    |  |  |  |  |
|                                                               |                                                                                                    |  |  |  |  |
|                                                               | OKINIOOL                                                                                                    |  |  |  |  |
|                                                               | T +32 14 99 99 99<br>M +32 499 99 99                                                                                                    |  |  |  |  |
|                                                               | jan.fictief@turnhout.be                                                                                                    |  |  |  |  |
|                                                               |                                                                                                    |  |  |  |  |
| 13                                                            | Selecteer Arial als lettertype                                                                                                    |  |  |  |  |
|                                                               |                                                                                                    |  |  |  |  |
|                                                               | Ingendeterning bewerken                                                                                                    |  |  |  |  |
|                                                               |                                                                                                    |  |  |  |  |
|                                                               | o Ăharoni אבגד הוז –                                                                                                    |  |  |  |  |
|                                                               | O ALGERIAN                                                                                                    |  |  |  |  |
|                                                               | O Andalus أيند موز                                                                                                    |  |  |  |  |
|                                                               | Angrana New ATAM     Angrana IIPC ATAB                                                                                                    |  |  |  |  |
|                                                               | 0 Aparajita देवलागरी                                                                                                    |  |  |  |  |
|                                                               | O Arabic Typesetting                                                                                                    |  |  |  |  |
|                                                               | Ø Arial                                                                                                    |  |  |  |  |
|                                                               | 0 Arial Black                                                                                                    |  |  |  |  |
|                                                               | 0 Arial Pounded MT Pold                                                                                                    |  |  |  |  |
|                                                               |                                                                                                    |  |  |  |  |

| handtekening                                                                                                    |
|----------------------------------------------------------------------------------------------------|
| Handtekeningen en e-mailpapier ? 🗙                                                                                                    |
| E- <u>m</u> ailhandtekening <u>P</u> ersoonlijk e-mailpapier                                                                                                    |
| Standaardhandtekening kiezen                                                                                                    |
| Nieuwe handtekening       E-mailaccount:         Nieuwe berichten:       Nieuwe handtekening         Antwoorden en doorgestuurde berichten:       Nieuwe handtekening         Verwijderen       Njeuw         Opsjaan       Naam wijzigen                                                                                                    |
| Handtekening bewerken       Arial     Image: Book of the second second se |
| Jan Fictief Administratief medewerker Communicatie                                                                                                    |
| URNHOU_<br>T +32 14 99 99 99<br>M +32 499 99 99                                                                                                    |
| ian.fictief@turnhout.be                                                                                                    |
| OK Annuleren                                                                                                    |
| Klik 2x op OK                                                                                                    |
| Handtekeningen en e-mailpapier                                                                                                    |
| E-mailhandtekening Persoonlijk e-mailpapier                                                                                                    |
| Selecteer de handtekening als u deze wilt bewerken                                                                                                    |
| Nieuwe handtekening                                                                                                    |
| Nieuwe berichten: Nieuwe handtekening                                                                                                    |
| Antwoorden en doorgestuurde berichten: Nieuwe handtekening                                                                                                    |
| verwijderen Nieuw Opslaan Naam wijzigen                                                                                                    |
|                                                                                                    |
| Jan Fictief     Administratief medewerker       Communicatie                                                                                                    |
|                                                                                                    |
| T +32 14 99 99 99<br>M +32 499 99 99 99<br>jan.ficter@futmoutbe                                                                                                    |
|                                                                                                    |
|                                                                                                    |

|    | Opties voor Outlook                                                                                             |                                                                                                    | ? ×  |
|----|----------------------------------------------------------------------------------------------------|----------------------------------------------------------------------------------------------------|------|
|    | Algemeen                                                                                                    | De instellingen wijzigen voor berichten die u maakt en ontvangt.                                                                                                    | -    |
|    | E-mail<br>Agenda                                                                                                | Berichten opstellen                                                                                                    |      |
|    | Contactpersonen<br>Taken                                                                                        | De bewerkinstellingen voor berichten wijzigen.<br>Berichten in deze opmaak opstellen HTML                                                                                                    |      |
|    | Notities en logboek<br>Zoeken<br>Mobiel                                                                         | ABC Altijd spelling controleren voor verzenden Spelling en AutoCorrectie                                                                                                    |      |
|    | Taal<br>Geavanceerd                                                                                             | Handtekeningen voor berichten maken of wijzigen.                                                                                                    |      |
|    | Lint aanpassen<br>Werkbalk Snelle toegang                                                                       | Briefpapier gebruiken om standaardlettertypen en stijlen, kleuren en achtergronden te wijzigen. Briefpapier en lettertypen                                                                                                    | I    |
|    | Invoegtoepassingen                                                                                              | Outlook-deelvensters           Aanpassen hoe items worden gemarkeerd als Gelezen bij het gebruik van het leesvenster.                                                                                                    |      |
|    | Vertrouwenscentrum                                                                                              | Leesvenster,                                                                                                    |      |
|    |                                                                                                    | Wanneer nieuwe berichten binnenkomen:         ✓ Een geluid afspelen         ✓ Weergave van de muisaanwijzer kort wijzigen         ✓ gen pictogram van een envelop weergeven op de taakbalk         ✓ Een waarschuwing op het bureaublad weergeven         Instellingen van waarschuwingen op het bureaublad,         ✓ voorbeeld voor met rechten beveiligde berichten inschakelen (kan gevolgen hebben voor de prestaties) | 1    |
|    |                                                                                                    | Opschoning van discussie                                                                                                    |      |
|    |                                                                                                    | Opgeschoonde items gaan naar deze map: Bladeren                                                                                                    | eren |
| 16 | Vanaf nu bevatt                                                                                                 | en nieuwe e-mail berichten de nieuwe handtekening                                                                                                    |      |
|    | Bestand Bericht Ir                                                                                              | voegen Opties Tekst opmaken Control                                                                                                    |      |
|    | Plakken<br>• Ø Opmaak kopié<br>Klembord                                                                         | $\frac{\mathbf{B}  I  \underline{\mathbf{U}}  \underline{\mathbf{W}} \sim \mathbf{A} \sim   \equiv \equiv}{\text{Basistekst}}$                                                                                                    |      |
|    | Van *                                                                                                    |                                                                                                    |      |
|    | CC<br>Onderwerp                                                                                                 | 21 21 21 21 21 21 21 21 21 21 21 21 21 2                                                                                                    |      |
|    | Jan Fictie<br>Administrat<br>Communica<br>TURNH<br>T +32 14 99<br>M +32 499 99<br>jan fictief@tu<br>www.turnhou | f<br>tief medewerker<br>atie<br>OUL<br>99 99<br>9 99 99<br>Imhoutbe<br>Itbe                                                                                                    |      |